## **ONLINE EXAM MANUAL**

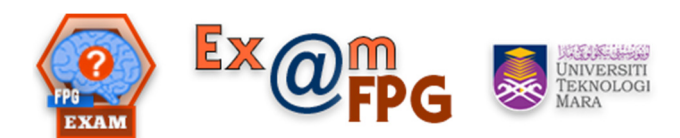

## (BAQ/SCA)

Prepared by Dr. Eddy Hasrul Hassan

1. Login via this URL: <u>http://10.33.156.241/exam/admin</u>

By default, Username & Password is your **Staff ID**. You may change after logging in to the system.

| Admin / Teacher ID:   Admin / Teacher ID   Password :   Password   Forgot Password   Forgot User Name          | CO<br>EXAM | Ex@FPG             |
|----------------------------------------------------------------------------------------------------|------------|--------------------|
| Admin / Teacher ID :   Admin / Teacher ID   Password :   Password   Forgot Password   Forgot User Name         |            | Exam Control Panel |
| Admin / Teacher ID :   Admin / Teacher ID   Password :    Password   Forgot Password Forgot User Name   Submit |            |                    |
| Admin / Teacher ID  Password : Password  Forgot Password  Forgot User Name  Submit                             | Admi       | n / Teacher ID :   |
| Password :          Password         Forgot Password         Forgot User Name                                  | 1          | Admin / Teacher ID |
| <ul> <li>Password</li> <li>Forgot Password</li> <li>Forgot User Name</li> <li>Submit</li> </ul>                | Passv      | word :             |
| Forgot Password<br>Forgot User Name                                                                            |            | Password           |
| Forgot User Name                                                                                               | Forgo      | t Password         |
| <ul> <li>Submit</li> </ul>                                                                                     | Forgo      | t User Name        |
|                                                                                                    |            | 🖌 Submit           |
|                                                                                                    |            |                    |

2. Once logged in, you will see the Admin Dashboard.

| Welcome to  | o Exam@F | PG Admir | n Dashboa  | rd    |                 |                  |         | Velcor   | ne I Dr. Eddy | Hasrul Hassan <del>-</del> |
|-------------|----------|----------|------------|-------|-----------------|------------------|---------|----------|---------------|----------------------------|
| A Dashboard | Subjects | 📑 Groups | L Students | Exams | # Results       | ✗ Configurations | L Users | Contents | 🛦 Help        |                            |
|             |          |          |            | Th    | ank you for log | ging in!         |         |          |               | Х                          |

3. Click on **Subjects** to start creating a bank of questions for your exam.

| ven        | come to                         | Exam@FPG Admin    | n Dashbo   | ard         |                     |                  | L Welcor                      | me ! Dr. Eddy | r Hasrul Hassan <del>+</del> |
|------------|---------------------------------|-------------------|------------|-------------|---------------------|------------------|-------------------------------|---------------|------------------------------|
| ۸D         | ashLoard                        | Subjects Grups    | L Students | 🗐 Exams     | * Results 🖌 Configu | urations 💄 Users | Contents                      | <b>▲</b> Help |                              |
| <b>+</b> A | dd New Subj                     | ect Edit 🛍 Delete | View Que   | stion       | 4 5                 |                  |                               |               |                              |
| SUE        | BJECTS                          | ii.               |            | 1005 1 2 3  | 4 0 04 .00          | Ivext → Showing  | to 20 of 683 entries          |               | Search                       |
| SUE        | S.No.                           | Subject Name      | ▲ A        | dd Question | Action              |                  | to 20 of 683 entries Quest    | ion Bank Ac   | Search Count                 |
| SUE        | <b>3JECTS</b><br><b>S.No.</b> ♦ | Subject Name      | A A        | dd Question | Action              | Next → Showing   | to 20 of 683 entries Quest 30 | ion Bank Ac   | Search count                 |

4. Click on **Add New Subject** to create the folder for the questions.

Please name the bank folder according to this format for your exam, & click **Save**.

Format:<Course Code> <Exam Name> <(Question Type)> <Year>Final Output:DPO501 PRO (BAQ) 2018

| Add Subjects |              |  |
|--------------|--------------|--|
| Subject Name | Subject Name |  |
|              | Save Close   |  |
|              |              |  |

5. Let's use **DPO501 PRO (BAQ)** as example. Now click **Add Question** to start adding in your questions to the bank.

|            |                         |                                |            |          |                                          |           |                                               |              | 1 Welcon                    | ne ! Dr. Eddy | / Hasrul Hassan |
|------------|-------------------------|--------------------------------|------------|----------|------------------------------------------|-----------|-----------------------------------------------|--------------|-----------------------------|---------------|-----------------|
| <b>f</b> ( | Dashboard               | E Subjects                     | 📑 Groups   | L Studen | s 🔳 Exams                                | * Results | ✗ Configurations                              | L Users      | Contents                    | <b>▲</b> Help |                 |
| F A        | dd New Su               | ubject 🕑 Edit                  | 💼 Delete   | View Qu  | estion                                   |           |                                               |              |                             |               |                 |
|            |                         |                                |            |          |                                          |           |                                               |              |                             |               |                 |
| ow         | 20 *                    | entries                        |            | ← Pr     | evious 1 2 3                             | 4 5       | 34 35 Next→                                   | Showing 1 to | 20 of 683 entries           |               | Search          |
| ow<br>SU   | 20 V                    | entries                        |            | ← Pri    | evious 1 2 3                             | 4 5       | 34 35 Next→                                   | Showing 1 to | 20 of 683 entries           |               | Search          |
| ow<br>SU   | 20 T                    | entries Subject Nam            | ie         | ← Pre    | evious 1 2 3 Add Question                | 3 4 5     | 34 35 Next→ Action                            | Showing 1 to | 20 of 683 entries Questi    | ion Bank Ac   | Search          |
| sw<br>SU   | 20 V<br>BJECTS<br>S.No. | entries Subject Nam DPO501 PRO | e<br>(BAQ) | ← Pri    | evious 1 2 3 Add Question + Add Question | 1 4 5     | 34         35         Next →           Action | Showing 1 to | 20 of 683 entries Questi 30 | ion Bank Ac   | Search          |

6. You will see this page. For BAQ/SCA, please click/tick the **Objective Questions** as Subject Type.

You will have 6 slots to key in your answers. You do not have to use all slots.

Then, click on **Load Editor**.

|                            | _             |            |               |              |            |                   |         | Vveicor  | ne I Dr. Eddy |  |
|----------------------------|---------------|------------|---------------|--------------|------------|-------------------|---------|----------|---------------|--|
| A Dashboard                | E Subjects    | 🖃 Groups   | L Students    | Exams        | Results    | ✗ Configurations  | L Users | Contents | <b>A</b> Help |  |
| ADD QUESTIC                | NS            |            |               |              |            |                   |         |          |               |  |
| Subject Type               |               |            |               |              |            |                   |         |          |               |  |
| <ul> <li>Object</li> </ul> | ive Questions | True / Fal | se O Fill in  | the blanks 🔘 | Subjective |                   |         |          |               |  |
| Question                   | Answer A      | nswer2 Ar  | iswer3 Ansv   | ver4 Ansv    | ver5 Answe | erð Correct Answe | ers     |          |               |  |
| Question                   | \ i           | •          |               |              |            |                   |         |          |               |  |
| Question                   |               |            |               |              |            |                   |         |          |               |  |
|                            |               |            |               |              |            |                   |         |          |               |  |
|                            |               |            |               |              |            |                   |         |          |               |  |
| Load Editor                | >             |            |               |              |            |                   |         |          |               |  |
| Explanation                |               |            |               |              |            |                   |         |          |               |  |
|                            | \ ii.         |            |               |              |            |                   |         |          |               |  |
|                            |               |            |               |              |            |                   |         |          |               |  |
| Load Editor                |               |            |               |              |            |                   |         |          |               |  |
|                            |               |            |               |              |            |                   |         |          |               |  |
| (Please Se                 | ect)          |            |               |              |            |                   | •       |          |               |  |
| Hint                       |               |            |               |              |            |                   |         |          |               |  |
| Hint                       |               |            |               |              | DUC 1      |                   |         |          |               |  |
| Marks                      |               | Neg        | egative Marks |              | (Please    | Select)           |         |          |               |  |
|                            |               |            |               |              |            |                   |         |          |               |  |

7. It will show the editor to format your question like below. Please change to this format to standardise the final view for the students to answer later:

| Font Family: | Arial                                                    |
|--------------|----------------------------------------------------------|
| Font Sizes:  | 12                                                       |
| Bold:        | Bold for <b>Question Stem</b> , do not bold for answers. |
| Alignment:   | Justify                                                  |
| Font color:  | Black                                                    |

| Dashboard   | H Subjects     | Groups 📑    | L Students     | 🗏 Exams     | * Results  | Configurations  | L Users | Contents | <b>▲</b> Help |  |
|-------------|----------------|-------------|----------------|-------------|------------|-----------------|---------|----------|---------------|--|
| DD QUEST    | ONS            |             |                |             |            |                 |         |          |               |  |
| ubject Type |                |             |                |             |            |                 |         |          |               |  |
| Object      | tive Questions | True / Fals | e 🔍 Fill in tl | ne blanks 🄘 | Subjective |                 |         |          |               |  |
|             |                |             |                |             |            |                 |         |          |               |  |
| Question    | Answer1 A      | Answer2 An  | swer3 Answ     | er4 Answ    | er5 Answ   | er6 Correct Ans | wers    |          |               |  |
| luestion    |                |             |                |             |            |                 |         |          |               |  |
| File - Ed   | it • Insert •  | View - For  | nat • Table •  | Tools -     |            |                 |         |          |               |  |
| 5 0         | Formats - Fon  | t Family 🔹  | Font Sizes     | BI          | EE         |                 | - 3 3   |          |               |  |
| e 🔊 🖬       |                | A - A       | • 💿 🖷          | $\diamond$  |            |                 |         |          |               |  |
|             |                |             |                |             |            |                 |         |          |               |  |
|             |                |             |                |             |            |                 |         |          |               |  |

8. This is how the **Question stem** should look like.

| e d © 🛪 <u>k</u> | A + A + 💿     |               |               |               |
|------------------|---------------|---------------|---------------|---------------|
|                  |               |               |               |               |
|                  |               |               |               |               |
|                  |               |               |               |               |
| q                | uestion stem: | uestion stem: | uestion stem: | uestion stem: |

9. This is how each **Answer** should look like.

| Question   | Answer1      | Answer2  | Answer3        | Answer4   | Answer5 | Answer6 | Correct Answers |  |    |
|------------|--------------|----------|----------------|-----------|---------|---------|-----------------|--|----|
| nswer1     |              |          |                |           |         |         |                 |  |    |
|            |              |          |                |           |         |         |                 |  |    |
| File - E   | dit 🕶 Insert | ✓ View ✓ | Format 🝷       | Table • T | ools 🔻  |         |                 |  |    |
| 5 0        | Formats -    | Arial    | ▼ 12pt         | - B       | I≣      | E I     |                 |  |    |
| ?          |              | AA       | - <u>A</u> - ® | ÷ •       |         |         |                 |  |    |
| his is ans | wer 1.       |          |                |           |         |         |                 |  |    |
|            |              |          |                |           |         |         |                 |  |    |
|            |              |          |                |           |         |         |                 |  |    |
|            |              |          |                |           |         |         |                 |  |    |
|            |              |          |                |           |         |         |                 |  | Mc |

10. Once you have keyed in all answers. Do not forget to tick the **Correct Answer** accordingly. For BAQ/SCA, there should only be **ONE** tick.

| Question  | Answer1 | Answer2 | Answer3 | Answer4 | Answer5 | Answer6 | Correct Answers |
|-----------|---------|---------|---------|---------|---------|---------|-----------------|
| Answer    |         |         |         |         |         |         |                 |
| 🗷 Answer1 |         |         |         |         |         |         |                 |
| Answer2   |         |         |         |         |         |         |                 |
| Answer3   |         |         |         |         |         |         |                 |
| Answer4   |         |         |         |         |         |         |                 |
| Answer5   |         |         |         |         |         |         |                 |
| Answer6   |         |         |         |         |         |         |                 |

11. Next, choose the correct bank folder for the above question accordingly. In this example, **DPO501 PRO (BAQ)** is selected.

| (Please Select)                                  |  |
|--------------------------------------------------|--|
| (Please Select)                                  |  |
| DPO501 PRO (BAQ)                                 |  |
| DRD501 PRO (BAQ)                                 |  |
| ESE I 2/2018 (SCA)                               |  |
| ESE I 2/2018 Q46 (MCQ)                           |  |
| ESE I 2/2018 Q47 (MCQ)                           |  |
| ESE I 2/2018 Q48 (MCQ)                           |  |
| ESE I 2/2018 Q49 (MCQ)                           |  |
| ESE I 2/2018 Q49 (MCQ)<br>ESE I 2/2018 Q50 (MCQ) |  |
| ESE II (SCA)                                     |  |

- 12. Leave the Hint empty.
- 13. Set Marks to **1**.
- 14. Set Negative Marks to **0**.
- 15. Set the Difficulty Level accordingly from **C1-C6**.
- 16. Click Save.

| DPO501 PRO (BAQ) |                |                                                  |
|------------------|----------------|--------------------------------------------------|
| Hint             |                |                                                  |
| Hint             |                |                                                  |
|                  |                |                                                  |
| Marks            | Negative Marks | Difficulty Level                                 |
| Marks            | Negative Marks | Difficulty Level (Please Select)                 |
| Marks            | Negative Marks | Oifficulty Level (Please Select) (Please Select) |

17. Repeat step **5 to 16** for each question.

18. Finally, check your bank question folder to ensure that you have the correct number of questions accordingly. In this example, **DPO501 PRO (BAQ)** should have **30 questions**.

| Welcome to Exam@FPG Admin Dashboard |                                                                                                    |              |          |            |                |           |                  |         |          |               |       |  |
|-------------------------------------|----------------------------------------------------------------------------------------------------|--------------|----------|------------|----------------|-----------|------------------|---------|----------|---------------|-------|--|
| <b>\$</b>                           | Dashboard                                                                                                    | Subjects     | 📑 Groups | L Students | Exams          | * Results | ✗ Configurations | L Users | Contents | <b>▲</b> Help |       |  |
| + A<br>Show<br>SU                   | + Add New Subject       C Edit       Delete       View Question         ihow       20 • entries        Previous       1       2       3       4       5        34       35       Next →       Showing 1 to 20 of 683 entries       Search       Q         SUBJECTS                                                                                           < |              |          |            |                |           |                  |         |          |               |       |  |
|                                     | S.No. 🕴                                                                                                    | Subject Nam  | e        | ▲ A        | dd Question    |           | Action           |         | Quest    | ion Bank Acc  | count |  |
|                                     | 1 <                                                                                                    | DPO501 PRO   | (BAQ)    | [          | + Add Question | n         | 🕑 Edit 🛛 💼 De    | elete 🤇 | 30       | >             |       |  |
|                                     | 2                                                                                                    | DRD501 PRO ( | (BAQ)    | 1          | + Add Question | n         | 🕑 Edit ม 💼 De    | elete   | 40       |               |       |  |

## **END OF MANUAL**